## PennWest Edinboro Campus – Residence Hall Wireless Connection Steps

Updated: 10-AUG-2023

## Apple iOS and iPadOS Devices

Select "PW-STUDENT" from the list of available networks. Username is your full PennWest email address. Password is your PennWest account password. Click "Join" Click "Trust"

## Android Devices

Select "PW-STUDENT" from the list of available networks. Set EAP Method to "PEAP" Set Phase 2 Auth to MSCHAPV2 Set CA Certificate to "Use system certificates". Set Online Certificate Status to "Do not verify". Set Domain to "pennwest.edu" Set Identity to your full PennWest email address. Set Password to you PennWest account password. Click "Connect"

## Windows Devices

Select "PW-STUDENT" from the list of available networks. Username is your full PennWest email address. Password is your PennWest account password. Click "Connect"